# Como configurar o Cisco VPN Client para PIX com AES

## Contents

Introduction Prerequisites Requirements Componentes Utilizados Conventions Informações de Apoio Configurações Diagrama de Rede Configure o PIX Configure o VPN Client Verificar Troubleshoot Informações Relacionadas

## **Introduction**

Este exemplo de configuração mostra como configurar uma conexão VPN de acesso remoto de um Cisco VPN Client para um firewall PIX, usando o padrão AES para criptografia. Este exemplo usa o Cisco Easy VPN para instalar o canal seguro e o PIX Firewall é configurado como um servidor Easy VPN.

No software Cisco Secure PIX Firewall versão 6.3 e posterior, o novo padrão de criptografia internacional AES é suportado para proteger conexões VPN de site para site e de acesso remoto. Além dos algoritmos de criptografia DES (Data Encryption Standard) e 3DES. O PIX Firewall suporta tamanhos de chave AES de 128, 192 e 256 bits.

O VPN Client suporta AES como um algoritmo de criptografia iniciando com o Cisco VPN Client versão 3.6.1. O VPN Client suporta tamanhos chave de 128 bits e 256 bits apenas.

## **Prerequisites**

#### **Requirements**

Esta configuração de exemplo pressupõe que o PIX está totalmente operacional e configurado com os comandos necessários para tratar o tráfego de acordo com a política de segurança da organização.

#### **Componentes Utilizados**

As informações neste documento são baseadas nestas versões de software e hardware:

- Software PIX Versão 6.3(1)Observação: essa configuração foi testada no software PIX versão 6.3(1) e deve funcionar em todas as versões posteriores.
- Cisco VPN Client versão 4.0.3(A)**Observação:** essa configuração foi testada no VPN Client versão 4.0.3(A), mas funciona em versões anteriores de volta à 3.6.1 e até a versão atual.

The information in this document was created from the devices in a specific lab environment. All of the devices used in this document started with a cleared (default) configuration. If your network is live, make sure that you understand the potential impact of any command.

#### **Conventions**

Consulte as <u>Convenções de Dicas Técnicas da Cisco para obter mais informações sobre</u> <u>convenções de documentos.</u>

### Informações de Apoio

Os VPNs de Acesso Remoto atendem ao requisito de força de trabalho móvel para conectar com segurança a rede da organização. Os usuários móveis podem configurar uma conexão segura usando o software VPN Client instalado em seus PCs. O VPN Client inicia uma conexão com um dispositivo de site central configurado para aceitar essas solicitações. Neste exemplo, o dispositivo do site central é um PIX Firewall configurado como um servidor Easy VPN que usa mapas de criptografia dinâmicos.

O Cisco Easy VPN simplifica a implantação de VPN, facilitando a configuração e o gerenciamento de VPNs. Consiste no Cisco Easy VPN Server e no Cisco Easy VPN Remote. É necessária uma configuração mínima no Easy VPN Remote. O Easy VPN Remote inicia uma conexão. Se a autenticação for bem-sucedida, o Easy VPN Server envia a configuração da VPN para ele. Mais informações sobre como configurar um PIX Firewall como um servidor Easy VPN estão disponíveis em Managing VPN Remote Access.

Os mapas de criptografia dinâmicos são usados para a configuração de IPsec quando alguns parâmetros necessários para configurar a VPN não podem ser predeterminados, como é o caso dos usuários móveis que obtêm endereços IP atribuídos dinamicamente. O mapa de criptografia dinâmico atua como um modelo e os parâmetros ausentes são determinados durante a negociação de IPsec. Mais informações sobre mapas de criptografia dinâmicos estão disponíveis em Mapas de Criptografia Dinâmicos.

## **Configurações**

Nesta seção, você encontrará informações para configurar os recursos descritos neste documento.

Nota: Use a Command Lookup Tool (somente clientes registrados) para obter mais informações sobre os comandos usados nesta seção.

#### Diagrama de Rede

Este documento utiliza a seguinte configuração de rede:

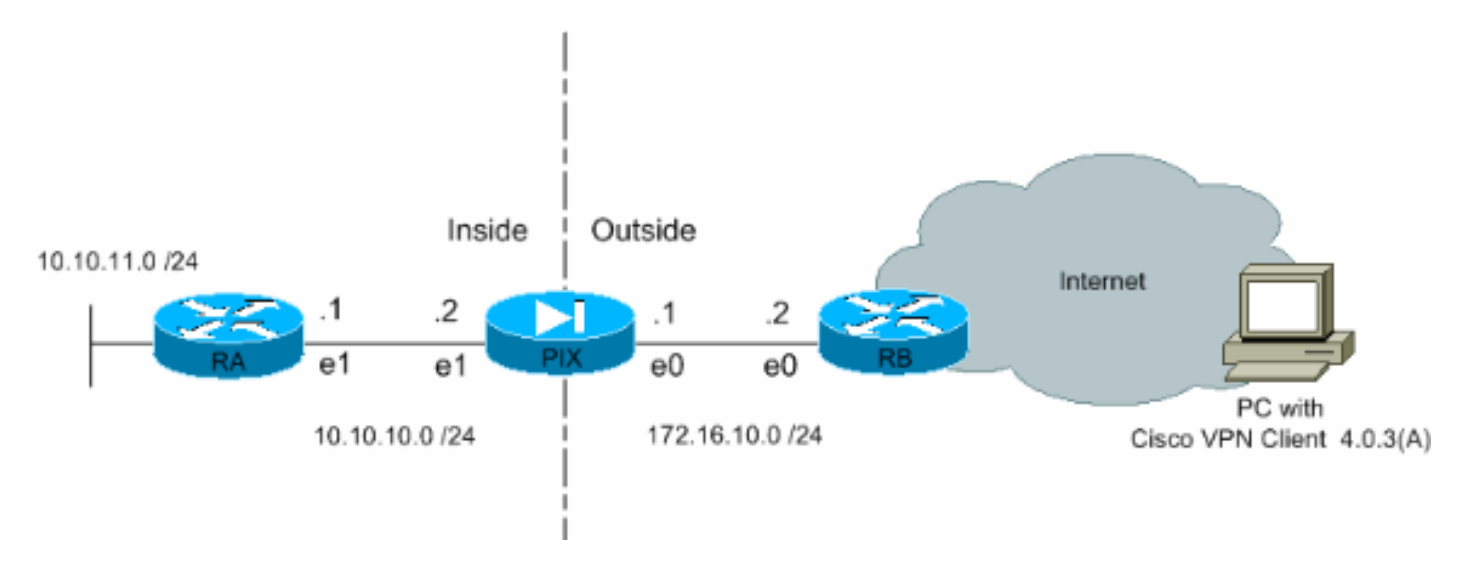

#### Configure o PIX

A configuração necessária no PIX Firewall é mostrada nesta saída. A configuração é somente para VPN.

| PIX                                                      |  |  |  |  |
|----------------------------------------------------------|--|--|--|--|
|                                                          |  |  |  |  |
| PIX Version 6.3(1)                                       |  |  |  |  |
| interface ethernet0 auto                                 |  |  |  |  |
| interface ethernet1 auto                                 |  |  |  |  |
| interface ethernet2 auto shutdown                        |  |  |  |  |
| nameif ethernet0 outside security0                       |  |  |  |  |
| nameif ethernet1 inside security100                      |  |  |  |  |
| nameif ethernet2 intf2 security4                         |  |  |  |  |
| enable password 8Ry2YjIyt7RRXU24 encrypted               |  |  |  |  |
| passwd 2KFQnbNIdI.2KYOU encrypted                        |  |  |  |  |
| hostname Pixfirewall                                     |  |  |  |  |
| fixup protocol ftp 21                                    |  |  |  |  |
| fixup protocol h323 h225 1720                            |  |  |  |  |
| fixup protocol h323 ras 1718-1719                        |  |  |  |  |
| fixup protocol http 80                                   |  |  |  |  |
| fixup protocol ils 389                                   |  |  |  |  |
| fixup protocol rsh 514                                   |  |  |  |  |
| fixup protocol rtsp 554                                  |  |  |  |  |
| fixup protocol sip 5060                                  |  |  |  |  |
| fixup protocol sip udp 5060                              |  |  |  |  |
| fixup protocol skinny 2000                               |  |  |  |  |
| fixup protocol smtp 25                                   |  |  |  |  |
| fixup protocol sqlnet 1521                               |  |  |  |  |
| names                                                    |  |  |  |  |
| ! Define the access list to enable split tunneling.      |  |  |  |  |
| access-list 101 permit ip 10.10.10.0 255.255.255.0       |  |  |  |  |
| 10.10.8.0 255.255.255.0 access-list 101 permit ip        |  |  |  |  |
| 10.10.11.0 255.255.255.0 10.10.8.0 255.255.255.0 !       |  |  |  |  |
| Define the access list to avoid network address !        |  |  |  |  |
| translation (NAT) on IPsec packets. access-list 102      |  |  |  |  |
| permit ip 10.10.10.0 255.255.255.0 10.10.8.0             |  |  |  |  |
| 255.255.255.0 access-list 102 permit ip 10.10.11.0       |  |  |  |  |
| 255.255.255.0 10.10.8.0 255.255.255.0 pager lines 24 mtu |  |  |  |  |
| outside 1500 mtu inside 1500 mtu intf2 1500 !            |  |  |  |  |
| Configure the IP address on the interfaces. ip address   |  |  |  |  |

outside 172.16.10.1 255.255.255.0 ip address inside 10.10.10.2 255.255.255.0 no ip address intf2 ip audit info action alarm ip audit attack action alarm !---Create a pool of addresses from which IP addresses are assigned !--- dynamically to the remote VPN Clients. ip local pool vpnpool1 10.10.8.1-10.10.8.254 pdm history enable arp timeout 14400 !--- Disable NAT for IPsec packets. nat (inside) 0 access-list 102 route outside 0.0.0.0 0.0.0.0 172.16.10.2 1 route inside 10.10.11.0 255.255.255.0 10.10.10.1 1 timeout xlate 3:00:00 timeout conn 1:00:00 half-closed 0:10:00 udp 0:02:00 rpc 0:10:00 h225 1:00:00 timeout h323 0:05:00 mgcp 0:05:00 sip 0:30:00 sip\_media 0:02:00 timeout uauth 0:05:00 absolute aaa-server TACACS+ protocol tacacs+ aaa-server RADIUS protocol radius aaa-server LOCAL protocol local no snmpserver location no snmp-server contact snmp-server community public no snmp-server enable traps floodguard enable !--- Permit packet that came from an IPsec tunnel to pass through without ! --- checking them against the configured conduits/access lists. sysopt connection permit-ipsec !--- Define the transform set to be used during IPsec !--- security association (SA) negotiation. Specify AES as the encryption algorithm. crypto ipsec transform-set trmset1 esp-aes-256 esp-sha-hmac !---Create a dynamic crypto map entry !--- and add it to a static crypto map. crypto dynamic-map map2 10 set transform-set trmset1 crypto map map1 10 ipsec-isakmp dynamic map2 !--- Bind the crypto map to the outside interface. crypto map map1 interface outside !--- Enable Internet Security Association and Key Management !---Protocol (ISAKMP) negotiation on the interface on which the IPsec !--- peer communicates with the PIX Firewall. isakmp enable outside isakmp identity address !---Define an ISAKMP policy to be used while !--negotiating the ISAKMP SA. Specify !--- AES as the encryption algorithm. The configurable AES !--- options are aes, aes-192 and aes-256. !--- Note: AES 192 is not supported by the VPN Client. isakmp policy 10 authentication pre-share isakmp policy 10 encryption aes-256 isakmp policy 10 hash sha isakmp policy 10 group 2 isakmp policy 10 lifetime 86400 !--- Create a VPN group and configure the policy attributes which are !--- downloaded to the Easy VPN Clients. vpngroup groupmarketing address-pool vpnpool1 vpngroup groupmarketing dns-server 10.10.11.5 vpngroup groupmarketing wins-server 10.10.11.5 vpngroup groupmarketing default-domain orgl.com vpngroup groupmarketing split-tunnel 101 vpngroup groupmarketing idle-time 1800 vpngroup groupmarketing password \*\*\*\*\*\*\* telnet timeout 5 ssh timeout 5 console timeout 0 terminal width 80 Cryptochecksum:c064abce81996b132025e83e421ee1c3 : end

**Observação:** nesta configuração, é recomendável não especificar aes-192 enquanto você configura o conjunto de transformação ou a política ISAKMP. Os VPN Clients não suportam aes-192 para criptografia.

**Observação:** com versões anteriores, os comandos IKE Mode Configuration **isakmp client configuration address-pool** e **crypto map client-configuration address** eram necessários.

Entretanto, com versões mais novas (3.x e mais recente), esses comandos não são mais necessários. Agora, é possível especificar vários conjuntos de endereços usando o comando vpngroup address-pool.

**Observação:** os nomes dos grupos de VPNs diferenciam maiúsculas e minúsculas. Isso significa que a autenticação do usuário falha se o nome do grupo especificado no PIX e o nome do grupo no VPN Client forem diferentes em termos de letras maiúsculas ou minúsculas.

**Nota:** Por exemplo, quando você digita o nome do grupo como **GroupMarketing** em um dispositivo e **groupmarketing** em outro dispositivo, o dispositivo não funciona.

#### **Configurar o VPN Client**

Depois de instalar o VPN Client no PC, crie uma nova conexão conforme mostrado nas seguintes etapas:

1. Inicie o aplicativo VPN Client e clique em Novo para criar uma nova entrada de

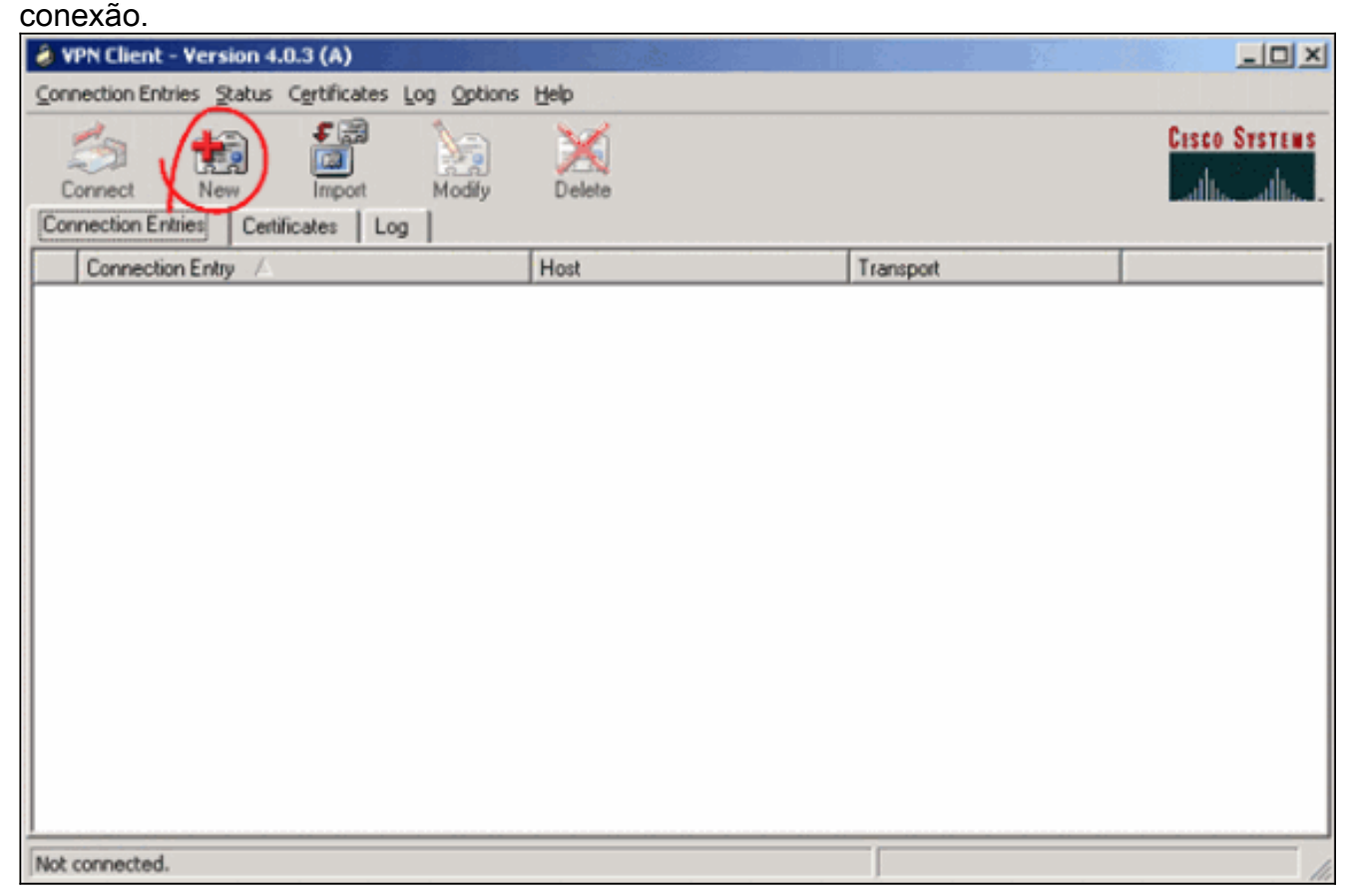

2. Uma nova caixa de diálogo intitulada Cliente VPN | Create New VPN Connection Entry (Criar nova entrada de conexão VPN) é exibido. Insira as informações de configuração para a nova conexão.No campo Entrada de conexão, atribua um nome à nova entrada criada.No campo Host, digite o endereço IP da interface pública do PIX.Selecione a guia Autenticação e digite o nome do grupo e a senha (duas vezes - para confirmação). Isso precisa corresponder às informações inseridas no PIX usando o comando vpngroup password.Clique em Save para salvar as informações inseridas. A nova conexão foi criada

| VPN Client   Create New VPN Connection Entry    | ×      |
|-------------------------------------------------|--------|
| Connection Entry: Connect to PIX                |        |
| Description:                                    | S .    |
| <u>H</u> ost: 172.16.10.1                       |        |
| Authentication Transport Backup Servers Dial-Up |        |
| Group Authentication                            |        |
| Name: groupmarketing                            |        |
| Password:                                       |        |
| C <u>o</u> nfirm Password: *****                |        |
| Certificate Authentication                      |        |
| Name:                                           | ~      |
| Send CA Certificate Chain                       |        |
| Erase <u>U</u> ser Password <u>S</u> ave        | Cancel |
|                                                 |        |

- 3. Para se conectar ao gateway usando a nova entrada de conexão, selecione a entrada de conexão clicando uma vez nele e clique no ícone Connect. Um duplo-clique na entrada da conexão tem o mesmo

efeito.

| log VPN Client - Version 4.0.3 (A)                 |             |           | _ 🗆 ×         |
|----------------------------------------------------|-------------|-----------|---------------|
| Connection Entries Status Certificates Log Options | jelp        |           |               |
| Connect New Import Modify                          | Delete      |           | CISCO SYSTEMS |
| Connection Entry                                   | Hat         | Transport |               |
| Connect to PIX                                     | 172.16.10.1 | IPSec/UDP |               |
|                                                    |             |           |               |
|                                                    |             |           |               |
|                                                    |             |           |               |
|                                                    |             |           |               |
|                                                    |             |           |               |
|                                                    |             |           |               |
|                                                    |             |           |               |
|                                                    |             |           |               |
|                                                    |             |           |               |
|                                                    |             |           |               |
|                                                    |             |           |               |
|                                                    |             |           |               |
|                                                    |             |           |               |
| Not connected.                                     |             |           | 1             |

# **Verificar**

No VPN Client, uma conexão estabelecida com êxito com o gateway remoto é indicada por estes itens:

- Um ícone de cadeado fechado amarelo aparece na entrada de conexão ativa.
- O ícone Conectar na barra de ferramentas (ao lado da guia Entradas de conexão) é alterado para Desconectar.
- A linha de status no final da janela mostra o status como "Conectado" seguido do nome da entrada da conexão.

| VPN Client - Version 4.0.3 (A)                     |             |                      |               |
|----------------------------------------------------|-------------|----------------------|---------------|
| Connection Entries Status Certificates Log Options | Help        |                      |               |
| Disconnection Entries Certificates Log             | Delete      |                      | Cisco Systems |
| Connection Entry                                   | Host        | Transport            |               |
| Connect to PIX                                     | 172.16.10.1 | IPSec/UDP            |               |
|                                                    |             |                      |               |
|                                                    |             |                      |               |
|                                                    |             |                      |               |
|                                                    |             |                      |               |
|                                                    |             |                      |               |
|                                                    |             |                      |               |
|                                                    |             |                      |               |
|                                                    |             |                      |               |
|                                                    |             |                      |               |
|                                                    |             |                      |               |
|                                                    |             |                      |               |
|                                                    |             |                      |               |
|                                                    |             |                      |               |
| Connected to "Connect to PIX".                     | ji i        | P Address: 10.10.8.1 | <b>V</b> ///  |

**Observação:** por padrão, depois que a conexão é estabelecida, o VPN Client é minimizado para um ícone de cadeado fechado na bandeja do sistema, no canto inferior direito da barra de tarefas do Windows. Clique duas vezes no ícone de bloqueio para tornar a janela do VPN Client visível novamente.

No PIX Firewall, esses comandos **show** podem ser usados para verificar o status das conexões estabelecidas.

**Observação:** determinados comandos **show** são suportados pela <u>Output Interpreter Tool</u> (<u>somente</u> clientes<u>registrados</u>), que permite exibir uma análise da saída do comando **show**.

 show crypto ipsec sa — Mostra todas as SAs IPsec atuais no PIX. Além disso, a saída exibe o endereço IP real do peer remoto, o endereço IP atribuído, a interface e o endereço IP local e o cripto mapa aplicado.
 Pixfirewall#show crypto ipsec sa

```
interface: outside
Crypto map tag: map1, local addr. 172.16.10.1
local ident (addr/mask/prot/port): (0.0.0.0/0.0.0/0/0)
remote ident (addr/mask/prot/port): (10.10.8.1/255.255.255.255/0/0)
current_peer: 172.16.12.3:500
dynamic allocated peer ip: 10.10.8.1
PERMIT, flags={}
#pkts encaps: 0, #pkts encrypt: 0, #pkts digest 0
#pkts decaps: 25, #pkts decrypt: 25, #pkts verify 25
#pkts compressed: 0, #pkts decompressed: 0
#pkts not compressed: 0, #pkts compr. failed: 0, #pkts decompress failed: 0
#send errors 0, #recv errors 0
local crypto endpt.: 172.16.10.1, remote crypto endpt.: 172.16.12.3
path mtu 1500, ipsec overhead 64, media mtu 1500
```

```
current outbound spi: cbabd0ce
      inbound esp sas:
       spi: 0x4d8a971d(1300928285)
         transform: esp-aes-256 esp-sha-hmac ,
         in use settings ={Tunnel, }
         slot: 0, conn id: 2, crypto map: map1
         sa timing: remaining key lifetime (k/sec): (4607996/28685)
         IV size: 16 bytes
         replay detection support: Y
      inbound ah sas:
      inbound pcp sas:
      outbound esp sas:
       spi: 0xcbabd0ce(3417034958)
         transform: esp-aes-256 esp-sha-hmac ,
         in use settings ={Tunnel, }
         slot: 0, conn id: 1, crypto map: map1
         sa timing: remaining key lifetime (k/sec): (4608000/28676)
         IV size: 16 bytes
         replay detection support: Y
      outbound ah sas:
      outbound pcp sas:

    show crypto isakmp sa — Mostra o status da SA ISAKMP criada entre pares.

 Pixfirewall#show crypto isakmp sa
 Total : 1
 Embryonic : 0
```

#### **Troubleshoot**

Esta seção fornece informações que podem ser usadas para o troubleshooting da sua configuração.

 dst
 src
 state
 pending
 created

 172.16.10.1
 172.16.12.3
 QM\_IDLE
 0
 1

Esses comandos debug podem auxiliar na solução de problemas com a configuração da VPN.

Nota:Consulte Informações Importantes sobre Comandos de Depuração antes de usar os comandos debug.

 debug crypto isakmp — Mostra a SA ISAKMP criada e os atributos IPsec negociados. Durante a negociação SA do ISAKMP, o PIX pode descartar várias propostas como "não aceitável" antes de aceitá-las. Após o acordo sobre o ISAKMP SA, os atributos de IPSec serão negociados. Mais uma vez, várias propostas podem ser rejeitadas antes que uma seja aceita, como mostrado nesta saída de depuração.

crypto\_isakmp\_process\_block:src:172.16.12.3, dest:172.16.10.1 spt:500 dpt:500
OAK\_AG exchange
ISAKMP (0): processing SA payload. message ID = 0

```
ISAKMP (0): Checking ISAKMP transform 1 against priority 10 policy
          encryption AES-CBC
ISAKMP:
ISAKMP:
           hash SHA
           default group 2
ISAKMP:
ISAKMP:
           extended auth pre-share (init)
ISAKMP:
           life type in seconds
           life duration (VPI) of 0x0 0x20 0xc4 0x9b
ISAKMP:
TSAKMP:
            keylength of 256
!--- Proposal is rejected since extended auth is not configured. ISAKMP (0): atts are not
acceptable. Next payload is 3
ISAKMP (0): Checking ISAKMP transform 2 against priority 10 policy
ISAKMP:
           encryption AES-CBC
           hash MD5
TSAKMP:
ISAKMP:
           default group 2
ISAKMP:
            extended auth pre-share (init)
ISAKMP:
            life type in seconds
ISAKMP:
            life duration (VPI) of 0x0 0x20 0xc4 0x9b
TSAKMP:
           keylength of 256
!--- Proposal is rejected since MD5 is not specified as the hash algorithm. ISAKMP (0): atts
are not acceptable. Next payload is 3
ISAKMP (0): Checking ISAKMP transform 3 against priority 10 policy
ISAKMP: encryption AES-CBC
ISAKMP:
           hash SHA
          default group 2
ISAKMP:
ISAKMP:
           auth pre-share
           life type in seconds
ISAKMP:
ISAKMP:
           life duration (VPI) of 0x0 0x20 0xc4 0x9b
           keylength of 256
TSAKMP:
!--- This proposal is accepted since it matches ISAKMP policy 10. ISAKMP (0): atts are
acceptable. Next payload is 3
ISAKMP (0): processing KE payload. message ID = 0
!--- Output is suppressed. OAK_QM exchange
oakley_process_quick_mode:
OAK_QM_IDLE
ISAKMP (0): processing SA payload. message ID = 3348522173
ISAKMP : Checking IPSec proposal 1
ISAKMP: transform 1, ESP_AES
ISAKMP: attributes in transform:
TSAKMP:
          authenticator is HMAC-MD5
           key length is 256
TSAKMP:
           encaps is 1
ISAKMP:
ISAKMP:
            SA life type in seconds
ISAKMP:
            SA life duration (VPI) of 0x0 0x20 0xc4 0x9b
!--- This proposal is not accepted since transform-set !--- trmset1 does not use MD5. ISAKMP
(0): atts not acceptable. Next payload is 0
ISAKMP (0): skipping next ANDed proposal (1)
ISAKMP : Checking IPSec proposal 2
ISAKMP: transform 1, ESP_AES
ISAKMP: attributes in transform:
ISAKMP:
          authenticator is HMAC-SHA
ISAKMP:
           key length is 256
ISAKMP:
           encaps is 1
           SA life type in seconds
ISAKMP:
           SA life duration (VPI) of 0x0 0x20 0xc4 0x9b
ISAKMP:
!--- This proposal is accepted since it matches !--- transform-set trmset1. ISAKMP (0): atts
are acceptable.
ISAKMP (0): bad SPI size of 2 octets!
ISAKMP : Checking IPSec proposal 3
!--- Output is suppressed.
```

debug crypto ipsec — Exibe informações sobre as negociações SA do IPsec.

IPSEC(key\_engine\_delete\_sas): rec'd delete notify from ISAKMP IPSEC(key\_engine\_delete\_sas): delete all SAs shared with 172.16.12.3 IPSEC(validate\_proposal): transform proposal (prot 3, trans 12, hmac\_alg 1) not supported IPSEC(validate\_proposal): transform proposal (prot 3, trans 12, hmac\_alg 1) not supported IPSEC(validate\_proposal): transform proposal (prot 3, trans 12, hmac\_alg 2) not supported IPSEC(validate\_proposal): transform proposal (prot 3, trans 12, hmac\_alg 1) not supported IPSEC(validate\_proposal\_request): proposal part #1, (key eng. msg.) dest= 172.16.10.1, src= 172.16.12.3, dest\_proxy= 0.0.0.0/0.0.0.0/0/0 (type=4), src\_proxy= 10.10.8.1/255.255.255.255/0/0 (type=1), protocol= ESP, transform= esp-aes-256 esp-sha-hmac , lifedur= 0s and 0kb, spi= 0x0(0), conn\_id= 0, keysize= 256, flags= 0x4 IPSEC(key\_engine): got a queue event... IPSEC(spi\_response): getting spi 0xfb0cb69(263244649) for SA from 172.16.12.3 to 172.16.10.1 for prot 3 IPSEC(key\_engine): got a queue event... IPSEC(initialize\_sas): , (key eng. msg.) dest= 172.16.10.1, src= 172.16.12.3, dest\_proxy= 0.0.0.0/0.0.0.0/0/0 (type=4), src\_proxy= 10.10.8.1/0.0.0/0/0 (type=1), protocol= ESP, transform= esp-aes-256 esp-sha-hmac , lifedur= 2147483s and 0kb, spi= 0xfb0cb69(263244649), conn\_id= 2, keysize= 256, flags= 0x4 IPSEC(initialize\_sas): , (key eng. msg.) src= 172.16.10.1, dest= 172.16.12.3, src\_proxy= 0.0.0.0/0.0.0.0/0/0 (type=4), dest\_proxy= 10.10.8.1/0.0.0.0/0/0 (type=1), protocol= ESP, transform= esp-aes-256 esp-sha-hmac , lifedur= 2147483s and 0kb, spi= 0xda6c054a(3664512330), conn\_id= 1, keysize= 256, flags= 0x4

Com as configurações mostradas neste documento, o VPN Client pode se conectar com êxito ao PIX do site central usando AES. Às vezes, observa-se que, embora o túnel VPN seja estabelecido com êxito, os usuários não podem executar tarefas comuns, como ping de recursos de rede, logon no domínio ou navegar na vizinhança da rede. Mais informações sobre a solução de problemas desse tipo estão disponíveis na <u>Solução de problemas de vizinhança de rede da</u> <u>Microsoft após estabelecer um túnel VPN com o Cisco VPN Client</u>.

## Informações Relacionadas

- Advanced Encryption Standard (AES)
- Uma introdução à criptografia do protocolo de segurança IP (IPSEC)
- Troubleshooting de Segurança de IP Entendendo e Utilizando Comandos debug
- Página de Suporte de Negociação IPSec/Protocolos IKE
- Página de suporte do PIX
- Página de Suporte do Cisco VPN Client
- <u>Referências de comando PIX</u>
- <u>Suporte Técnico e Documentação Cisco Systems</u>